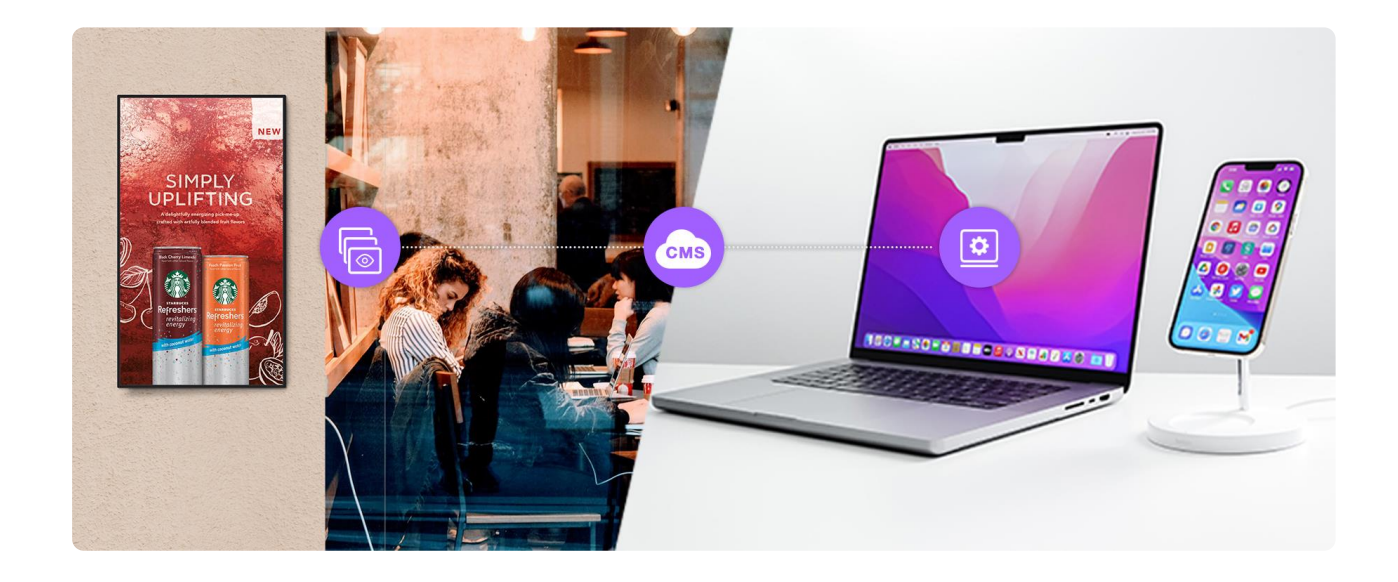

# CMS Quick Use Guide Book

**Powered by Refee CMS** 

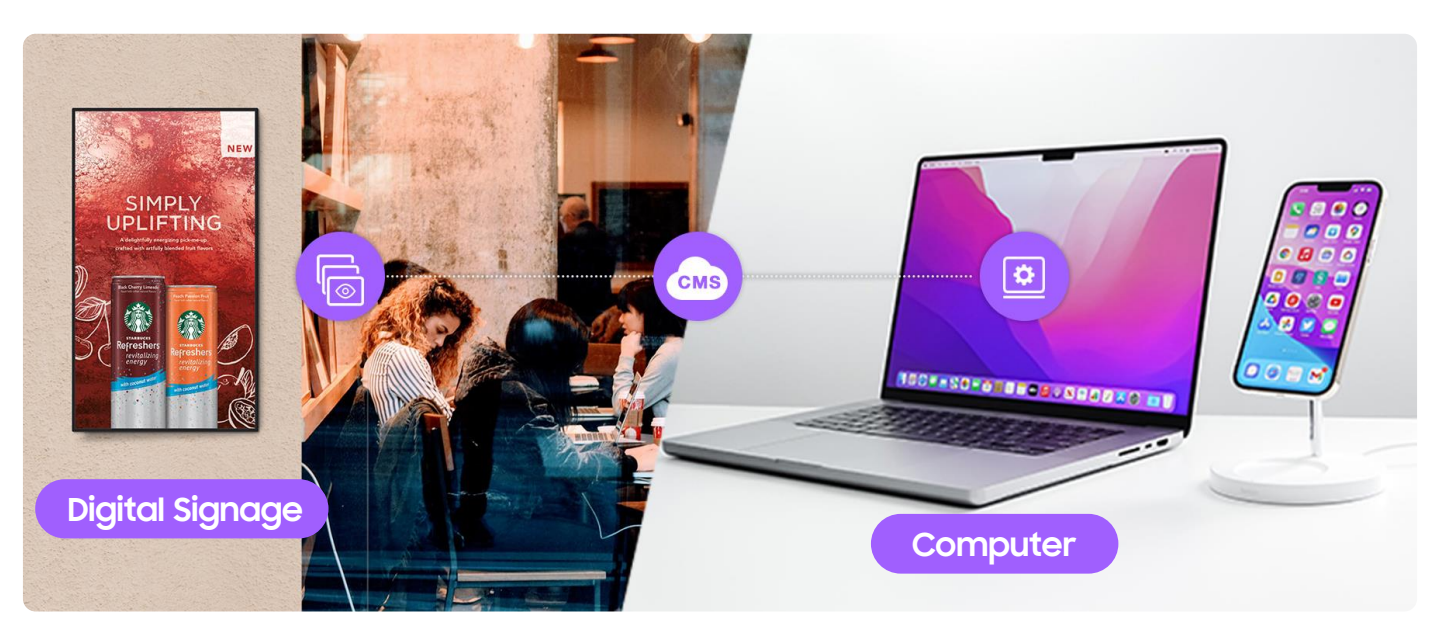

# **Digital Signage**

How to Connect your digital signage with network

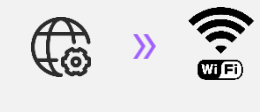

## Computer(Web)

How to Publish content through your computer remotely

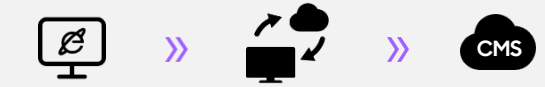

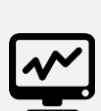

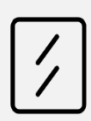

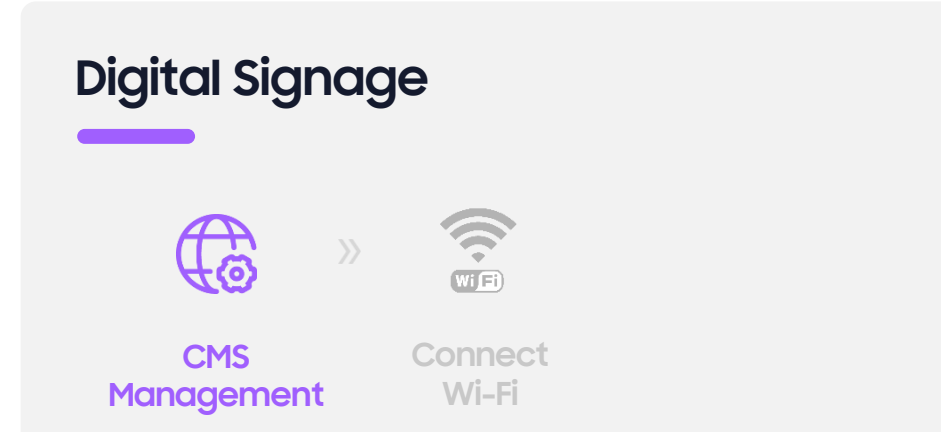

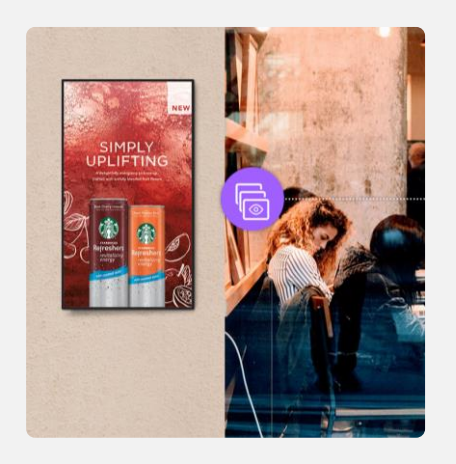

Click the CMS left-top corner and hold for 3seconds, pop out a keyboard

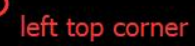

# DUD: 661150271678, Hot aut/broitation, Cuatomer, default, NOT CONNECT Image: Contract of the state of the state of the sta

### 2

Tap the password (default 4 digi:1111), and enter to the CMS management interface

| Hello, Welcome                                                                    |                             |                   |                             |                       |  |  |  |  |  |  |
|-----------------------------------------------------------------------------------|-----------------------------|-------------------|-----------------------------|-----------------------|--|--|--|--|--|--|
| DUID: 663180278678, Not <del>authorization, Custome</del> r: default, NOT CONNECT |                             |                   |                             |                       |  |  |  |  |  |  |
|                                                                                   | swordasminingif@            | Raentideen m      | odified plasar change hi    |                       |  |  |  |  |  |  |
|                                                                                   | 1 2                         | 3                 | a de <b>0</b> rand and so a | nsing, content<br>on. |  |  |  |  |  |  |
|                                                                                   | 4 5                         | renti <b>6</b> no | Clear k content,            |                       |  |  |  |  |  |  |
|                                                                                   | <b>7</b> 100000 <b>8</b> 10 | nt intgrfat       | ок                          |                       |  |  |  |  |  |  |
|                                                                                   | Quick Set                   | up                |                             |                       |  |  |  |  |  |  |
|                                                                                   |                             |                   |                             |                       |  |  |  |  |  |  |

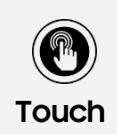

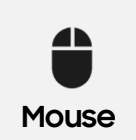

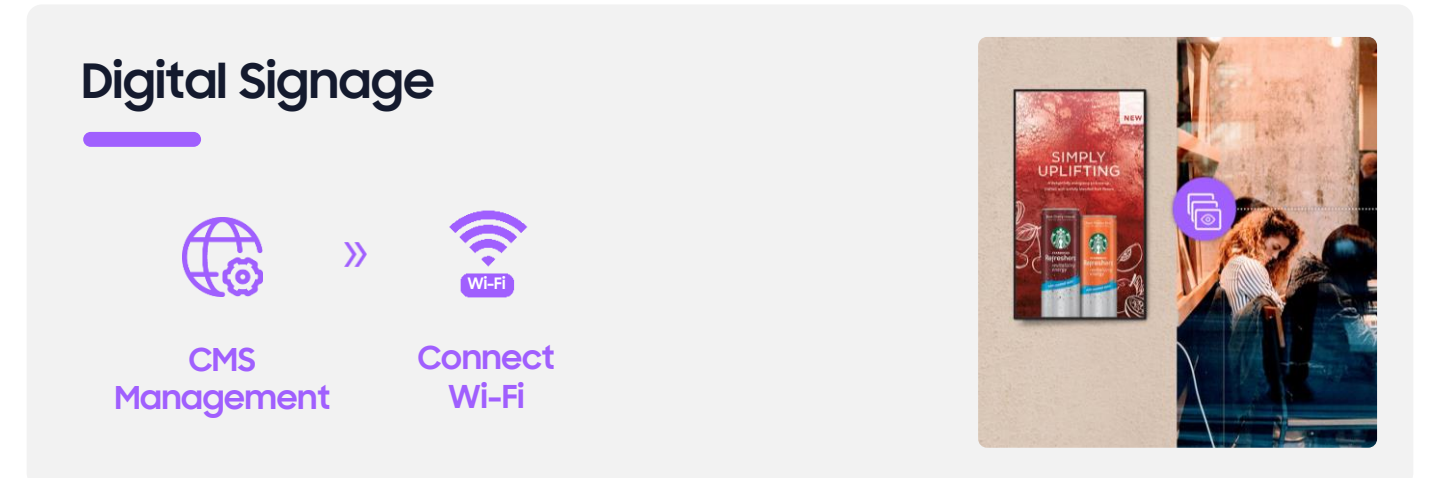

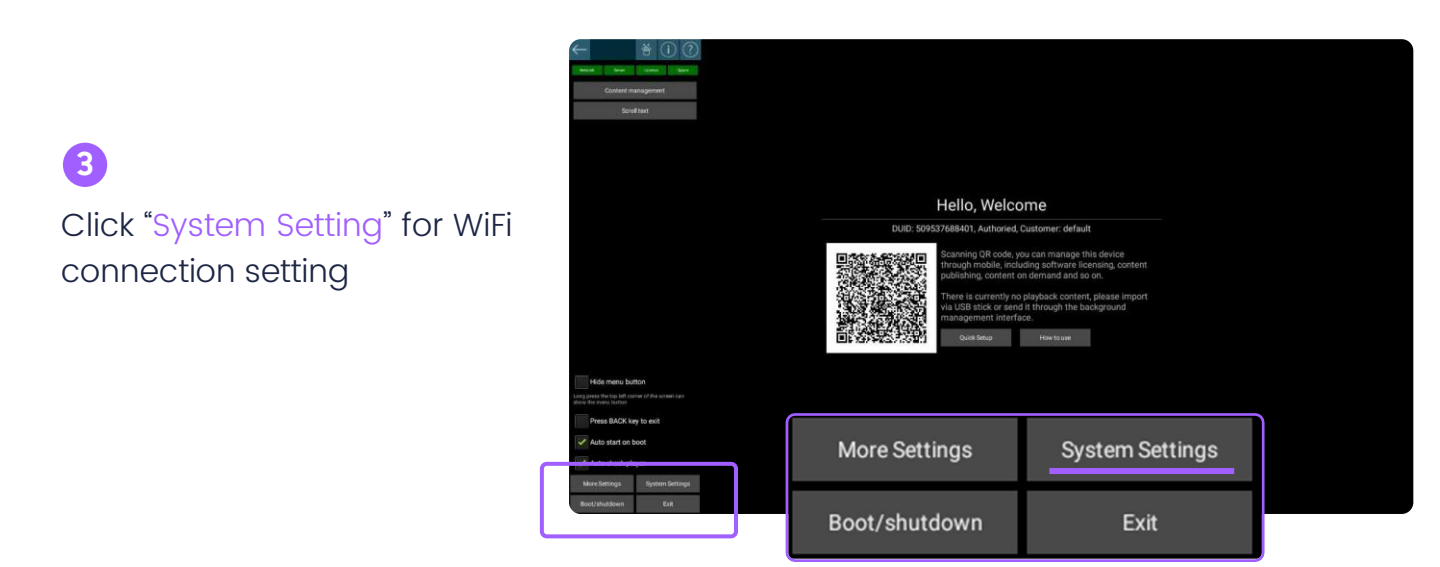

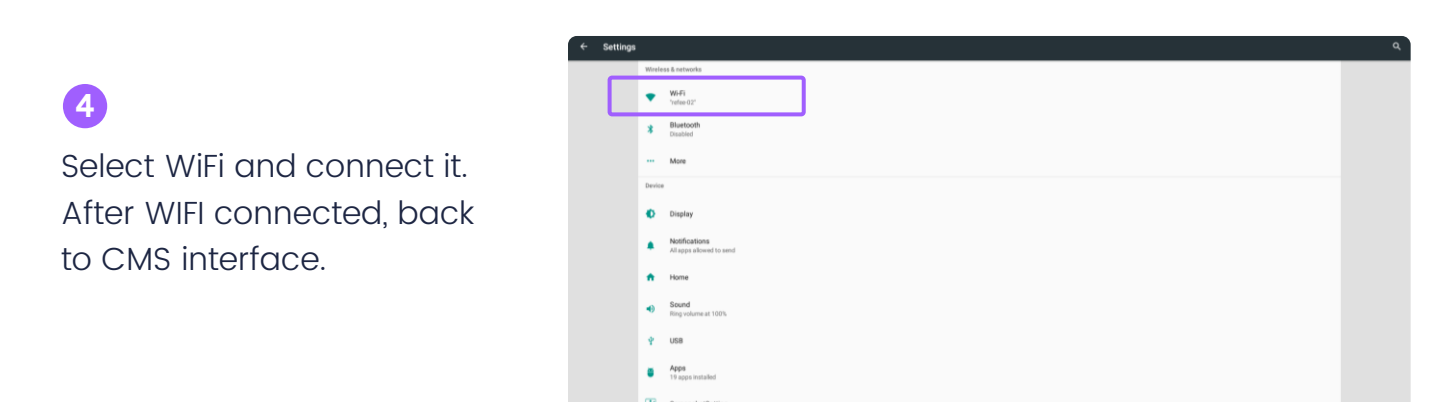

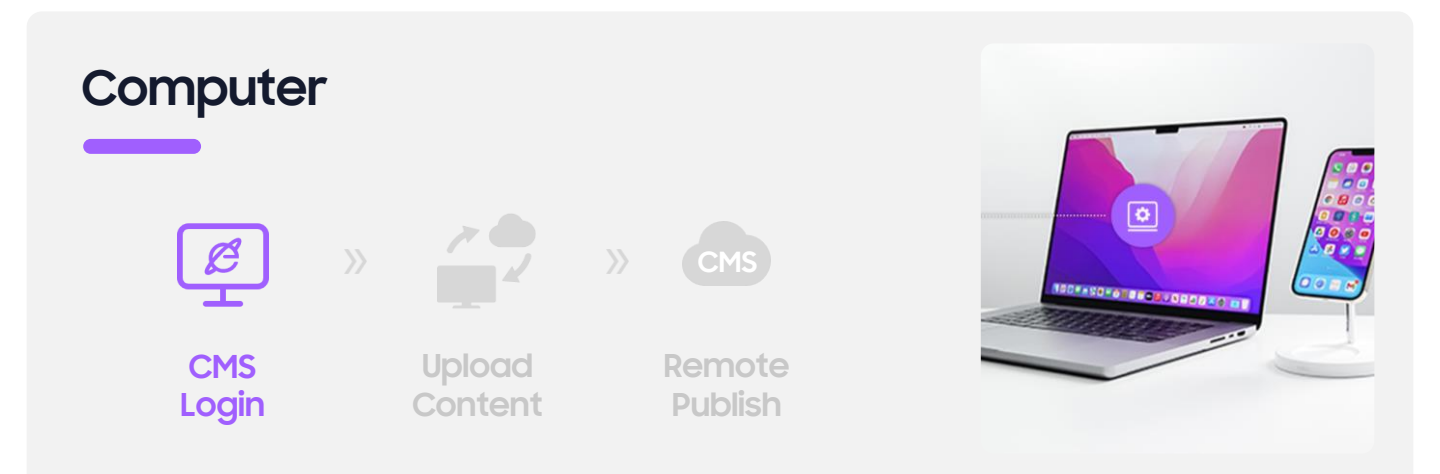

Use PC Chrome/Edge browser, login the CMS webpage: http://lcdcms.com/

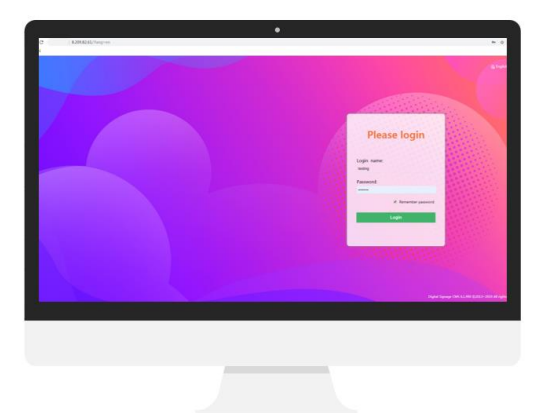

#### 2

Type Login name and password, then enter Refee CMS Platform.

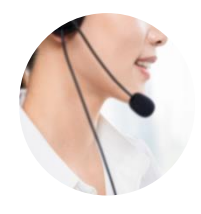

Contact Refee Sales for any Login account issues

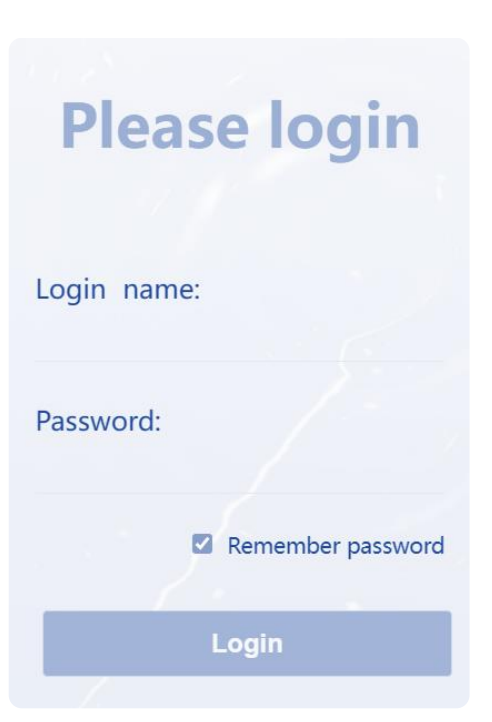

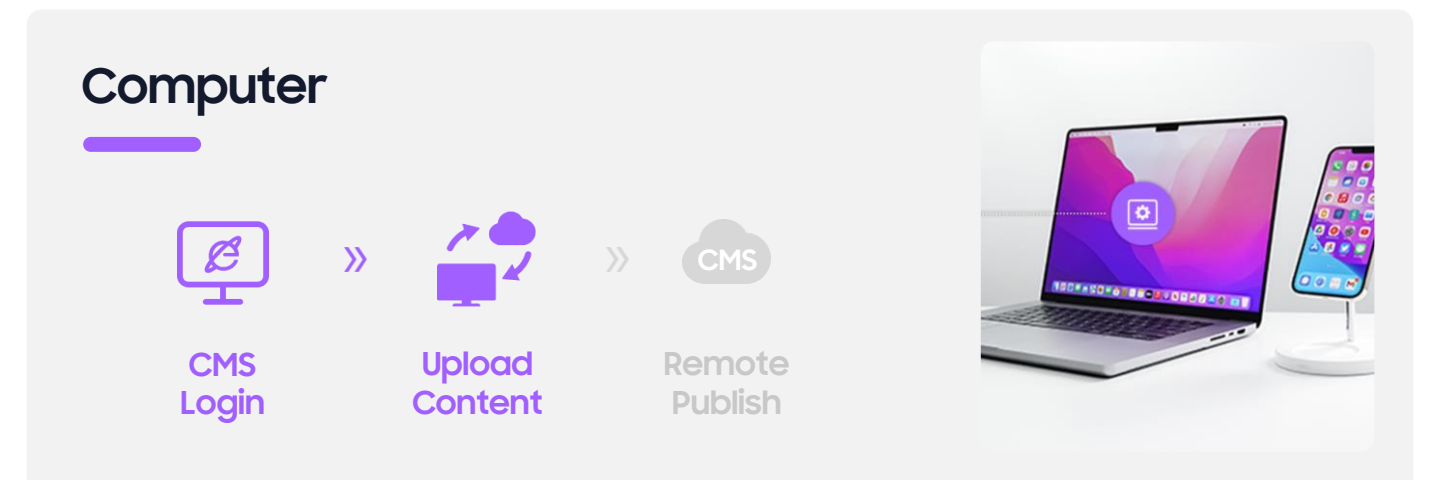

Enter "Contents" interface and Click"+"

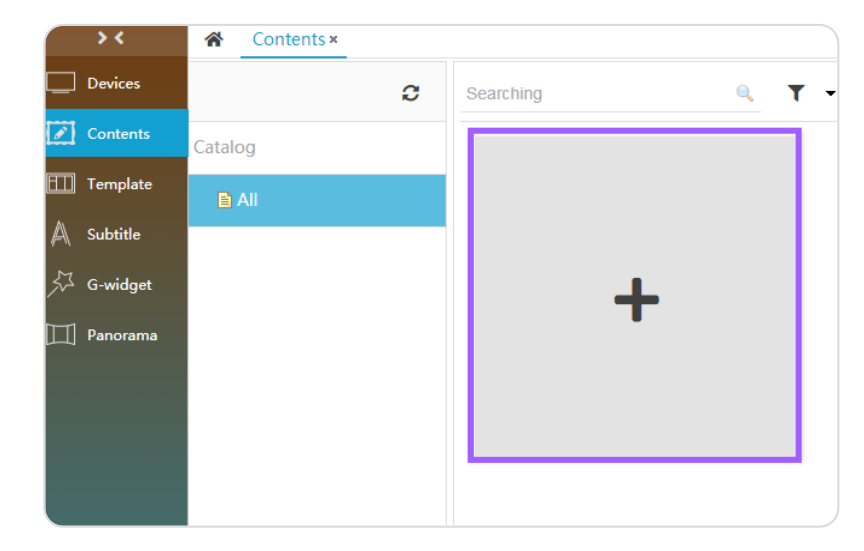

#### 4

Name with Title, choose the suitable pixel at<sup>®</sup>Preview on": Lanscape/Protrait or others. Template and Catalog as default. Then click the "Select" upload image/video

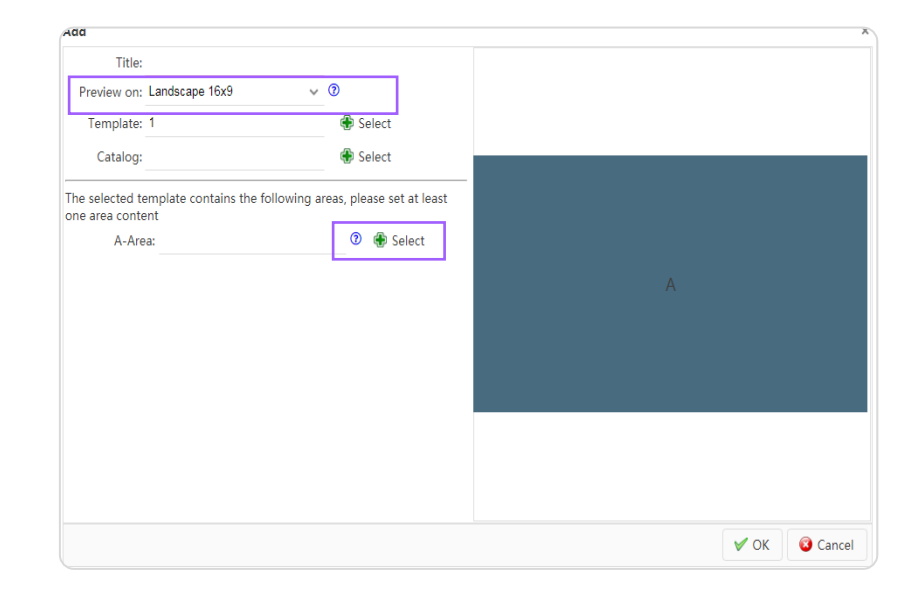

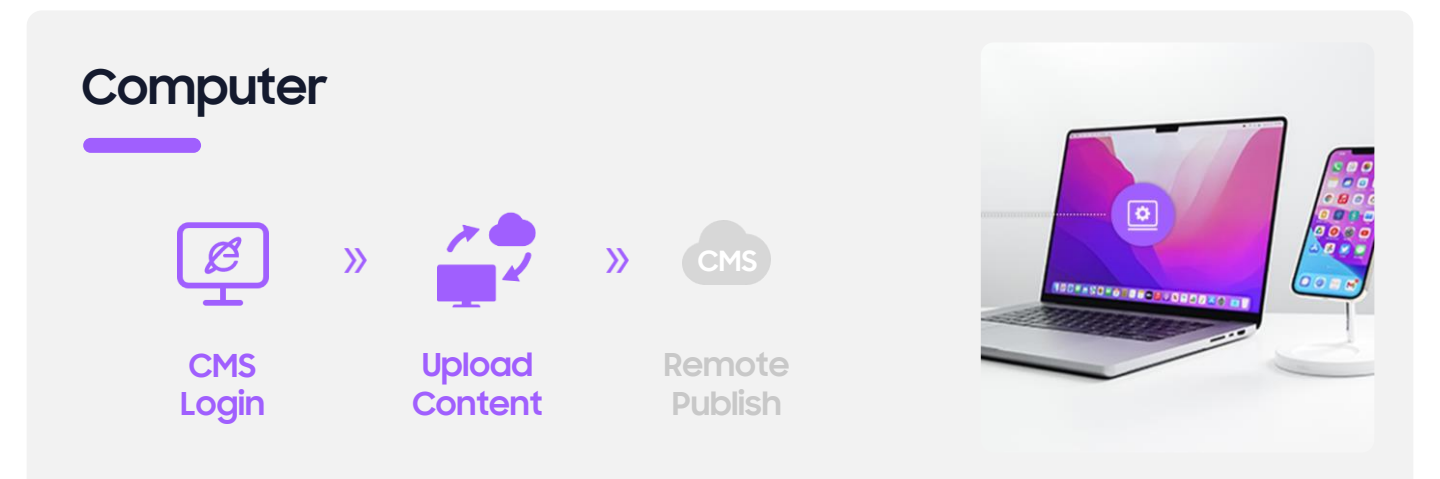

Click the "Upload file",Select the perpared image/video.And save"OK"

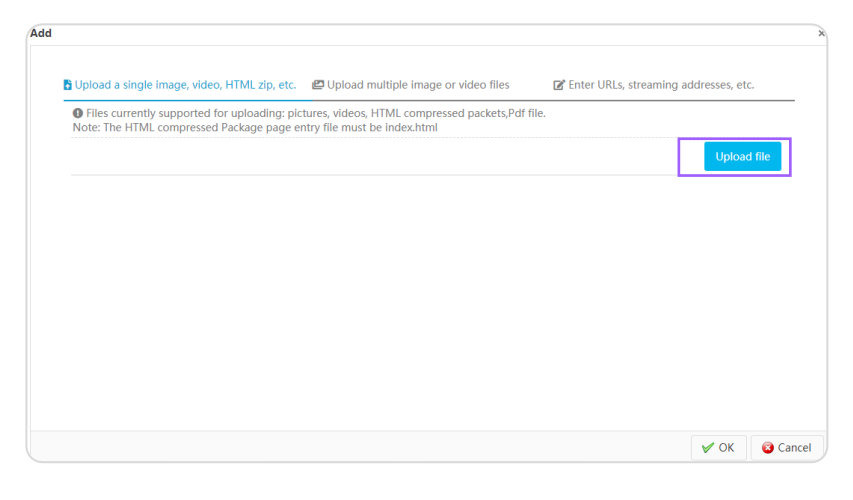

#### 4

It will auto going contents management interface when contents upload finished. Click the "Publish" icon.

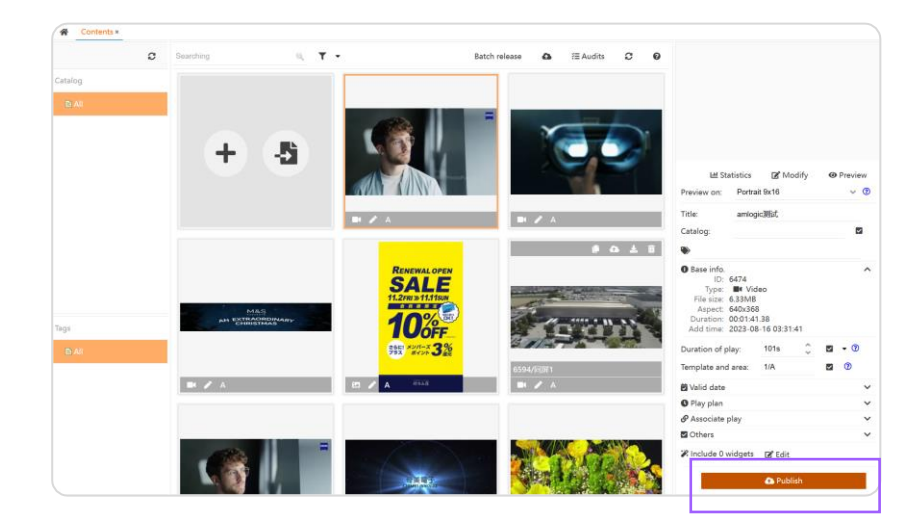

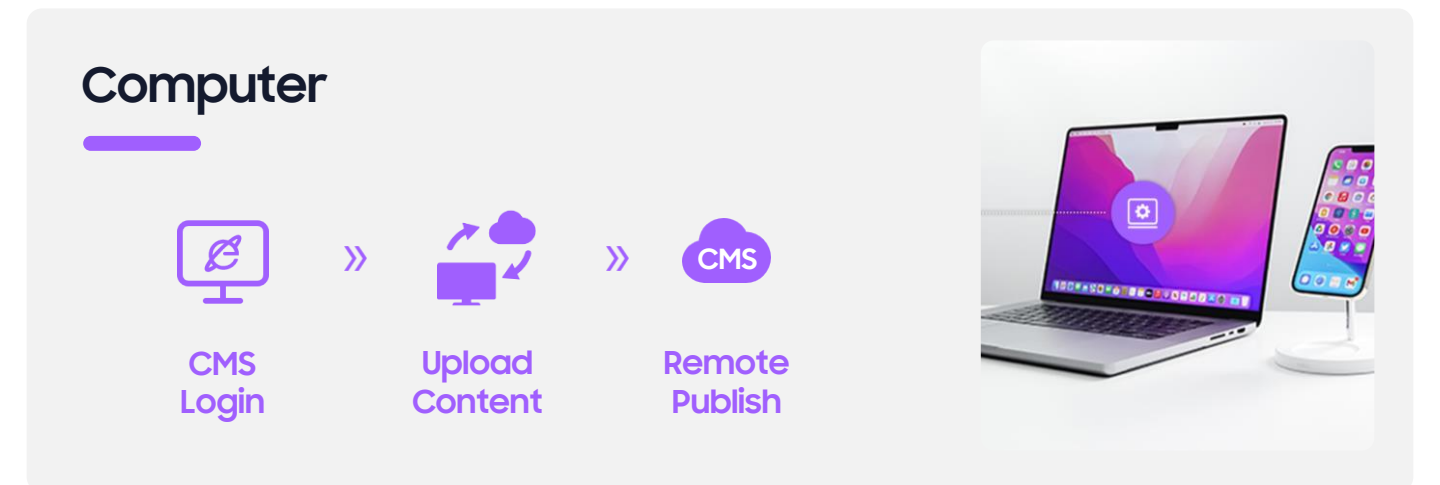

|                                                             |                      |                       |         |                                                    |                 | Publish                                        | content                                       |                |                          |                |                                     |         | ×            |
|-------------------------------------------------------------|----------------------|-----------------------|---------|----------------------------------------------------|-----------------|------------------------------------------------|-----------------------------------------------|----------------|--------------------------|----------------|-------------------------------------|---------|--------------|
| 5<br>Click the "+Select" choose the                         |                      |                       |         |                                                    |                 | Title: 4k<br>Content type: Video<br>Play mark: |                                               |                |                          |                |                                     |         |              |
|                                                             |                      |                       |         |                                                    |                 |                                                |                                               |                |                          |                |                                     |         |              |
| arget devices, and click<br>/Select , select and save. Then |                      |                       |         |                                                    | Play mode: Idle |                                                |                                               |                |                          |                |                                     |         |              |
|                                                             |                      |                       |         |                                                    |                 |                                                |                                               |                |                          |                |                                     |         |              |
|                                                             |                      |                       |         |                                                    |                 | Target devi                                    | ces: 🕀 Sele                                   | ct   Selecte   | d <mark>0</mark> Device: | s              |                                     |         |              |
| ne contents will publish to the                             |                      |                       |         |                                                    |                 |                                                |                                               |                |                          |                |                                     |         |              |
| arget device.                                               |                      |                       |         |                                                    |                 |                                                |                                               |                |                          |                |                                     |         |              |
|                                                             |                      |                       |         |                                                    |                 | Prompt                                         | : Please Click                                | the 'Select' b | utton to selec           | t the check    | in the bo                           | x. or d | irectly      |
|                                                             |                      |                       |         | enter the terminal number, a comma ',' to separate |                 |                                                |                                               | ate betwee     | en multiple              | e termi        | inals.                              |         |              |
|                                                             |                      |                       |         |                                                    |                 |                                                | Download ti                                   | me:            | 120                      | ~              |                                     |         |              |
|                                                             |                      |                       |         |                                                    |                 |                                                |                                               |                |                          |                |                                     |         |              |
|                                                             |                      |                       |         |                                                    |                 |                                                |                                               |                |                          |                |                                     |         |              |
|                                                             |                      |                       |         |                                                    |                 |                                                |                                               |                |                          |                |                                     |         |              |
|                                                             |                      |                       |         |                                                    |                 |                                                |                                               |                |                          |                | 🖌 ок                                |         | Cancel       |
|                                                             |                      |                       |         |                                                    |                 |                                                |                                               |                |                          |                |                                     |         |              |
| Device selector                                             |                      |                       |         |                                                    |                 |                                                |                                               |                |                          |                |                                     |         | ×            |
| default 🗹 📿                                                 | Searching            |                       |         | ۹. ۲                                               | •               |                                                |                                               |                |                          |                |                                     | Seleo   | cted 1       |
| Group                                                       | 🗌 Name 🗘 ,           |                       | Offline |                                                    |                 | Group \$                                       | ; Ta                                          | igs            | Version                  | Install ad     | dr. I                               | Memo    |              |
| 4 🚖 🗆 All                                                   | 🗹 🥊 4758/Ui          | named                 |         | 6034760                                            | 023695          | Default                                        |                                               |                | • 6.6(2082               | )              |                                     |         |              |
| 🗎 🗆 20210312 35units                                        | 🗌 🥊 2486/Ui          | named                 |         | 687231                                             | 537046          | 5 Default                                      | t                                             |                | <b>6</b> .4(838)         |                |                                     |         |              |
| 🖻 🗀 🗆 Default                                               | 🗌 🌻 2481/m           | dcfp 65120277853      |         | Default                                            |                 | 6.6(2020)                                      |                                               |                |                          |                |                                     |         |              |
| 🖌 🔄 🗆 Refee showroom                                        | ▲ 🔄 🗆 Refee showroom |                       |         |                                                    |                 |                                                | гр. Враца,<br>Демокрац                        |                |                          |                |                                     |         |              |
|                                                             |                      | 120/15.6 699677043606 |         |                                                    | 5 Default 1     |                                                | (5.6,JTI • 6.5(1064) РИЦ, обект<br>Дениз В Фа |                |                          | бект<br>В Фаст | 878512764<br>893590323002050<br>аст |         |              |
| Tags                                                        | ☐ @ 4500/ta          | biti                  |         | 6021/6                                             | 046543          | Default                                        |                                               |                | ■ 6 6(2020)              | Фуудс 2        | 2020 ООД                            |         |              |
| a 🔄 All                                                     | ₩ 4300/ta            | ind .                 |         | 050140                                             | 040343          | Delault                                        |                                               |                | ÷ 0.0(2020               | ,              | Diamlarity                          | 1 4- 50 | -f 400 it    |
| 15.6                                                        | 50 ~ 14              | 4                     | Page    | 1 of 10                                            |                 | M                                              | 0                                             |                |                          |                | uspiaying                           | i to 50 | of 498 items |
|                                                             |                      |                       |         |                                                    |                 |                                                |                                               |                |                          | •••••          | 🖌 🖌 Sele                            | ect     | 🔞 Cancel     |